# ウェブセミナーの登録・参加の手順

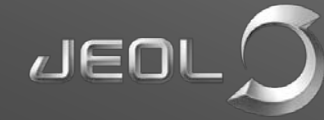

### お知らせしたURLをクリックすると、登録画面に入りますので、 【登録】ボタンを押してください。

|                                     |                                                                | Englishとなっている場合、クリックして<br>日本語に変更してください。                                                         |
|-------------------------------------|----------------------------------------------------------------|-------------------------------------------------------------------------------------------------|
| イベント情報: E<br>このイベントに参加する            | Ⅰ本電子WEBセミナー SEMによる<br>こは登録が必要です。まだ登録が済んでいない場合は≪                | 観察条件の設定<br>今すぐ行ってください。                                                                          |
| イベントの状態:                            | 未開始 ( <u>登録</u> )                                              | 今すぐイベントに参加                                                                                      |
| 日時:                                 | 2016年9月27日 16:00<br>日本時間 (東京、GMT+09:00)<br><u>タイムゾーンを変更</u>    | このイベントは開始されていないため、まだ参加できません。                                                                    |
| 継続時間:                               | 30分                                                            | 姓:                                                                                              |
| 詳細:                                 |                                                                | 名:                                                                                              |
|                                     |                                                                | メールアドレス:                                                                                        |
|                                     |                                                                | イベントバスワード: ••••••                                                                               |
| このイベントに参加する。<br><u>イバシーポリシー</u> に同意 | ことで Cisco WebEx の <u>サービス利用規約</u> および <u>プラ</u><br>したものと見なします。 | 今すぐ参加                                                                                           |
|                                     | [                                                              | 登録                                                                                              |
|                                     |                                                                | © 2016 Cisco and/or its affiliates. All rights reserved. <u>プライバシーステートメント</u>   <u>サービス利用規約</u> |

# 項目を入力して、【送信】ボタンを押してください。 \*は入力必須項目です。

| <b>日本電子WEB</b><br>イベントIC登録するICIは            | Bセミナー SEMIこよる観察条件の設定への登録<br>はこのフォームに入力してください。アスタリスク(*)の付いた項目は、必ず入力してください。 | <b>2</b><br>日本語: <u>東京時間</u>               |
|---------------------------------------------|---------------------------------------------------------------------------|--------------------------------------------|
| 次の質問にお答えくださ                                 |                                                                           |                                            |
| * 姓:<br>* メールアドレス:<br>* メールアドレスの再研<br>* 会社: | ・部署:         b間きになりたい内容など、ご要望がありましたらご記入ください。:                             |                                            |
|                                             | © 2016 Cisco and/or its affiliates. All rights reserved. <u>プライバシー ステ</u> | 送信 キャンセル<br><u>-トメント</u>   <u>サービス利用規約</u> |

#### <u>messenger@webex.com</u>から、登録承認メールが送られてきます。

こんにちは、 さん、 ウェブセミナーへの登録が承認されました。イベントは時間通り開始されます。開始時刻の少なくとも 10 分前には参加して、画像や音声が正常に視聴できるかをご確認ください。 議題:日本電子₩EBセミナー SEMIによる観察条件の設定 主催者: JEOL\_ info ウェブセミナー開催前、メールに記載されている 日時: URLを貼り付け、参加します。 2016年9月27日 16:00,日本時間(東京、GMT+09:00) イベント番号: 572 129 004 ※主催者がウェブセミナーを開始していない場合は、 登録 ID: このイベントに登録IDは必要ありません イベントパスワード: まだ参加できません。開始までお待ちください。 オンラインイベントに参加するには https://jeolg.webex.com/jeolg/onstage/g.php?d=572129004&t=a&jf=1&rId=&EA=taono%40jeol.co.jp&E T=SDJTSwAAAAI3v1v862CXidKELIbP5SueG2RMFT1KmnQqpiO35eDwbw2&ETR=SDJTSwAAAALE5alt5X2OOVWHt1hi7u1 iDOr8L55Wob10PxpF1e7 kw2&RT=MTEiNDk=&p に移動します 他のタイムゾーンまたは言語を表示するには、リンクをクリックしてください: https://jeolg.webex.com/jeolg/onstage/g.php?MTID=ee5189eb0f5a2e0cbf361daf483db4247

Solutions for Innovation JEOL

# 【今すぐ参加】をクリックしてください。

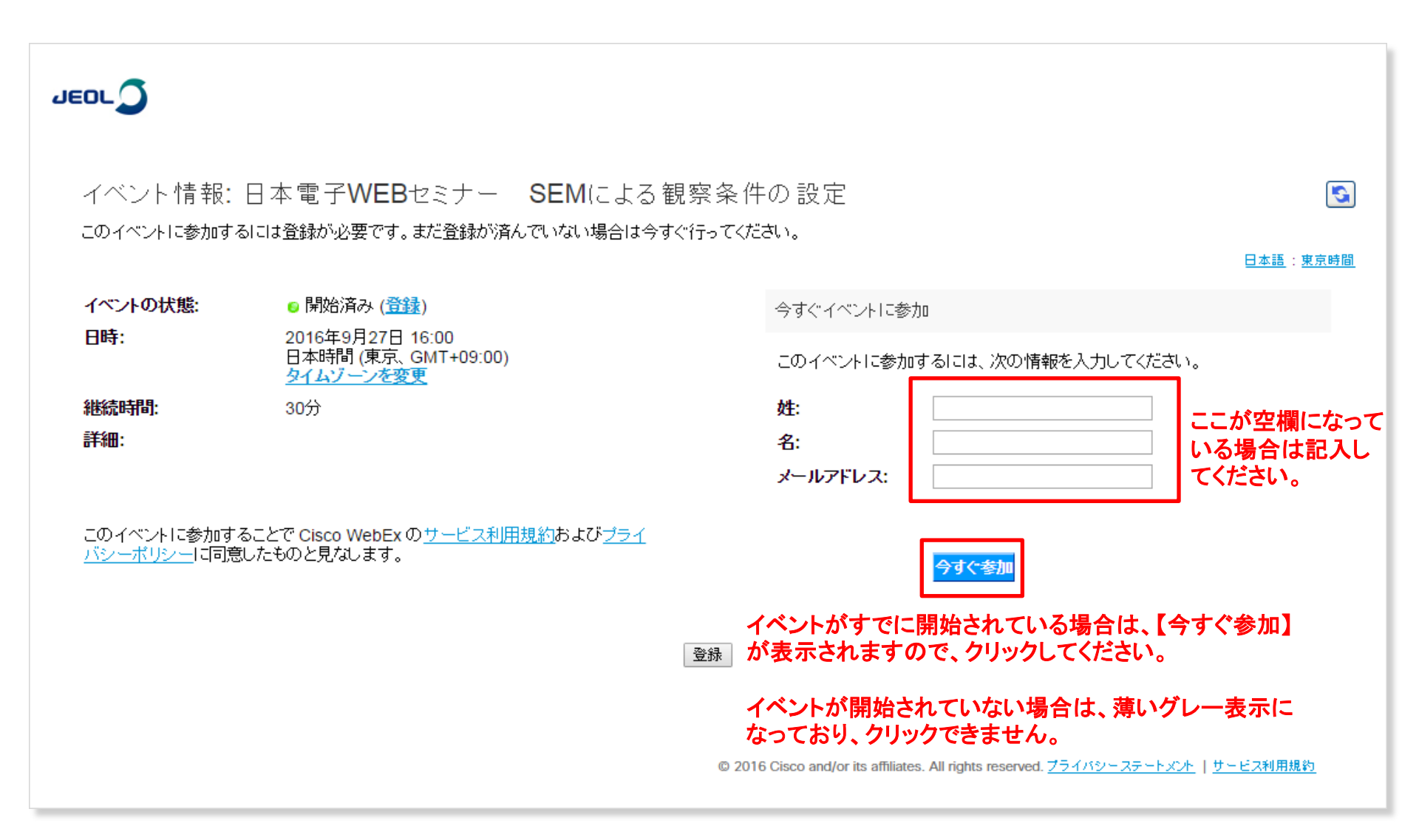

# WebEx が起動します。

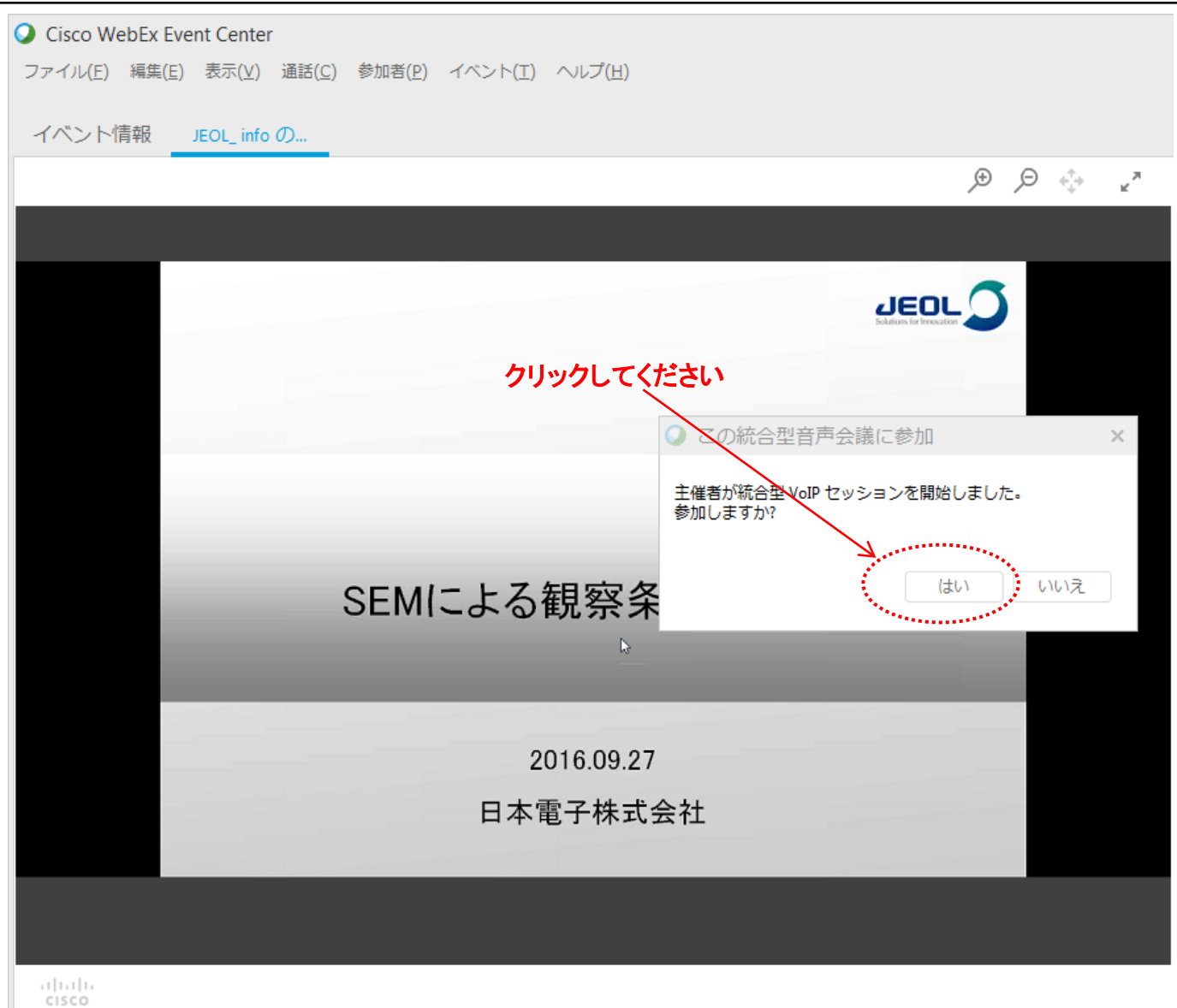

# 音声が小さい場合(音声を大きくする)

| Q Cisco WebEx Event Center                                 |     |
|------------------------------------------------------------|-----|
| ファイル(E) 編集(E) 表示(Y) 通話(C) 参加者(P) イベント(I) ヘルプ(H)            |     |
| スピーカー/マイクの音声テスト(I)<br>イベント情報 JEOL info 統合型音声会議 会議通話から退出(L) |     |
| 音量(⊻) Ctrit+Shift+V ④ ④                                    | , л |
|                                                            |     |
|                                                            |     |
|                                                            |     |
| PC側スピーカーの音声を大きくしても音量が小さい場合は、                               |     |
| メニューバーから【通話】→【統合型音声会議】→【音量】をク                              |     |
| リック後、スピーカーの設定を行ってください。                                     |     |
| ※参加者の方は、マイクは使用しませんので、マイクの設定                                |     |
| は不要です。                                                     |     |
|                                                            |     |
| SEMICよる観奈末件の設定                                             |     |
|                                                            |     |
|                                                            |     |
| 2016.09.27                                                 |     |
| 日本電子株式会社                                                   |     |
|                                                            |     |
|                                                            |     |
|                                                            |     |
| altalta<br>cisco                                           |     |

# ご質問がある場合は、"チャット"をクリックし、メッセージを送ってください。

| O Cisco WebEx Event Center                               | ×                                                        |
|----------------------------------------------------------|----------------------------------------------------------|
| ファイル(E) 編集(E) 表示(⊻) 通話( <u>C</u> ) 参加者(P) イベント(工) ヘルプ(出) |                                                          |
| イベント情報 JEOL_info の                                       | 参加者 チャット Q&A                                             |
| ٽي 🔅 ڪر ڪر                                               |                                                          |
|                                                          | 終了後に回答をさせていただきます。                                        |
|                                                          | 質問は"Q&A" ではなく、"チャット"<br>からお願いします。                        |
|                                                          | 送信先: 主催者 ▼                                               |
|                                                          | まず [送信先] メニューから参加者を選択し、チャット 送信<br>メッセージを入力したら送信します…      |
|                                                          | • Q&A ×                                                  |
|                                                          | すべ                                                       |
| SEMによる観察条件の設定                                            |                                                          |
|                                                          |                                                          |
|                                                          |                                                          |
| 2016.09.27                                               |                                                          |
| 日本電子株式会社                                                 |                                                          |
|                                                          |                                                          |
|                                                          |                                                          |
|                                                          | 目向メニュー Cハイリストを進ん Cからここに質問を<br>入力してください。文字数の上限は 256 文字です。 |
| altala<br>cisco                                          | 🥇 接続済み 🍨                                                 |

#### メニューバーから【ファイル】をクリックし、【イベントから退席】をクリックします。

| Q Cisco WebEx Event Center                      | _ 🗆 X                                 |
|-------------------------------------------------|---------------------------------------|
| ファイル(E) 編集(E) 表示(V) 通話(C) 参加者(P) イベント(I) ヘルプ(H) |                                       |
| 開いて共有( <u>O</u> ) Ctrl+O                        | 🗶 📮 📮 💡                               |
| 投票用の質問を開<(№) の                                  | 参加者 チャット Q&A                          |
|                                                 | ▼ チャット X                              |
|                                                 |                                       |
| 閉しる(C) Ctrl+W<br>保存(S)                          |                                       |
| 名前を付けて保存(A) →                                   |                                       |
|                                                 |                                       |
| ED刷(P)                                          |                                       |
| イベントから退席(し)                                     | 送信先: 主催者 ▼                            |
|                                                 | まず [送信先] メニューから参加者を選択し、チャット 送信        |
|                                                 | メッセージを入力したら送信します…                     |
|                                                 | ▼ ORA ×                               |
|                                                 | <b>**</b>                             |
|                                                 | 97                                    |
| SEMによる観祭条件の設定                                   |                                       |
|                                                 |                                       |
|                                                 |                                       |
|                                                 |                                       |
| 2016.09.27                                      |                                       |
| 日本電子株式会社                                        |                                       |
|                                                 |                                       |
|                                                 | 督問: すべてのパネリスト ▼                       |
|                                                 | 管問メニューでパネリストを選んでからここに質問を 送信           |
|                                                 | 入力してください。文字数の上限は 256 文字です。            |
| aludu                                           | · · · · · · · · · · · · · · · · · · · |
| cisco                                           | 🢆 接続済み 🍨                              |

#### 最後に、ウェブセミナーに関するアンケートのご記入をお願いいたします。

#### 【イベントから退席】をクリック、または、タブ、ウィンドウを閉じると、自動的にアンケート画面が表示されます。

弊社のウェブセミナーにご出席いただきありがとうございます。 セミナーについてのご感想をお知らせください。 本日のセミナーは参考になりましたか? ●参考にならなかった。 満師の話はわかりやすかったですか? ●わかりやすかった。 ●わかりにくかった。 本日のセミナーは期待どおりでしたか? ●期待通りだった。 ●期待通りだった。 本日のセミナー内容は難しかったですか? ●非常に難しい ●難しい

() 簡単

■質疑応答は、チャットにて対応させていただきます。

ウェブセミナー開催中に回答できる質問であればお答えしますが、内容により終了後、 ご連絡する場合などがあります。

#### ウェブセミナーに関してご不明な点、ご意見などございましたら、下記までご連絡ください。

日本電子株式会社 ブランドコミュニケーション本部 ブランド企画推進 企画グループ 廣川(ひろかわ)・嶋田(しまだ) TEL:03-6262-3560